# **Calculating the Range**

(Classified Information: From Dominance to Destruction Activity)

### PART I: Calibrating "ImageJ" Software

#### Image and Measurement Set-up

- 1. Open ImageJ
  - a. The ImageJ tool bar should appear at the top of the screen.
- 2. Click File on the ImageJ menu bar.
- 3. Click **Open** from the pull down menu.
- 4. Locate and open the **Chestnut map range** file (images must be opened in ImageJ to be analyzed).
- 5. Click Analyze on the ImageJ menu bar.
- 6. Click **Set Measurements** from the pull down menu.
  - a. Check only the **Area** box.
  - b. Enter the number 2 in the Decimal Places box.
  - c. Click **OK**.
- 7. Zoom on the ruler.
- 8. Click **Image** on the menu bar and then scroll down to **Zoom** and select **In [+]**.
  - a. Click on the **Hand** tool on the tool bar. Drag the ruler to the center of the window.

#### Calibrating the Scale with the Ruler

- 9. Click on the **Straight-Line** selection tool 🖂 on the tool bar.
- 10. Click at the start of the scale bar and drag a line to the end of the scale bar. You should see a line that looks exactly the same as the scale bar.

#### MAKE SURE YOU ARE PRECISE AS THIS MEASUREMENT WILL BE USED TO SET THE SCALE FOR THE ACTIVITY

- 11. Click Analyze on the menu bar
- 12. Choose **Set Scale** from the drop down menu.
  - a. Enter the number 207 in the Known Distance box.
  - b. Enter Km in the Unit of Length box.
  - c. Click OK.

## PART II: Calculating Area Instructions

#### Taking Measurements with the Freehand Selection Tool

1. Use the Freehand Selection tool found on the ImageJ tool bar.

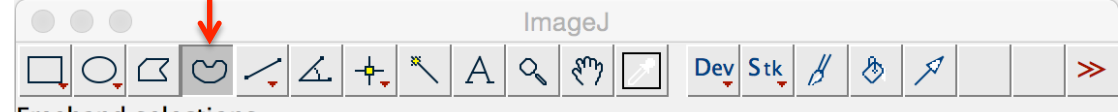

Freehand selections

To use the Freehand Selection tool for area measurement:

- a. **Click** and **hold down** the cursor on a starting point of the area to be measured and then drag the cursor around the perimeter of the area being measured ending at your starting point. A line will appear as you outline the perimeter.
- b. Click **Analyze** on the menu bar and then click **Measure** from the pull down menu. A results table will appear.

#### Calculate Historical Range of the American Chestnut

- 1. Using the Freehand Selection tool calculate the area of the historical range of the American chestnut.
- 2. Outline the area in blue with the freehand selection tool as carefully as possible.
- 3. In the results table the area value is actually Km2.
- 4. Convert from Km<sup>2</sup> to Acres and see how close you have come to the actual number of acres historically occupied by the American chestnut- 200 million acres!